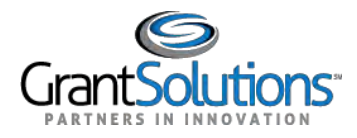

## Add a PIV Card to a Login.gov Account

A Grantor user can add a Personal Identity Verification (PIV) card to a Login.gov account to log into GrantSolutions. A Grantor user must log into GrantSolutions through Login.gov using a PIV card.

If the user has an existing Login.gov account, perform the following steps to add a PIV card to the Login.gov account:

1. From a browser such as Mozilla Firefox or Google Chrome, navigate to <u>www.login.gov</u> and click the **Sign in with Login.gov** button in the top right corner.

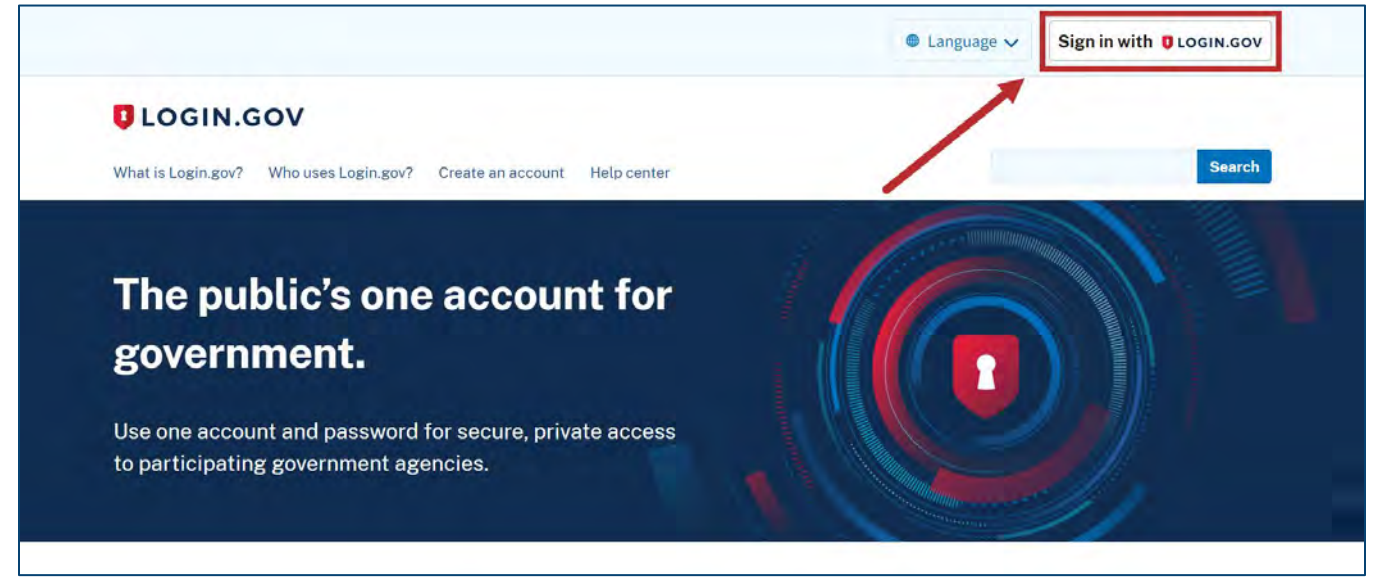

Figure 17: Login.gov Home screen with Sign in with Login.gov button

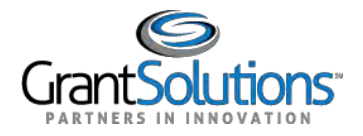

2. The Login.gov "Sign in" screen appears. Enter the existing Login.gov **Email address** and **Password** and click the **Sign in** button to log into Login.gov.

| Sign in       |                |
|---------------|----------------|
| Email address |                |
| Password      | Show password  |
|               | Sign in        |
| Crea          | ate an account |

Figure 18: Login.gov Sign in screen with Email address field, Password field, and Sign in button

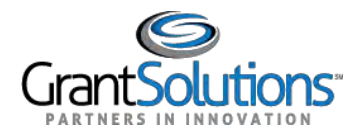

3. The Login.gov "Your account" screen appears. Click the **Add Federal Employee ID** button in the *Your authentication methods* section of the left menu bar.

| Your Account                   | Your account      |                      |
|--------------------------------|-------------------|----------------------|
| Add email address              | Email preferences |                      |
| Edit password                  | Email addresses   | + Add email          |
| Delete account                 |                   |                      |
| Your authentication<br>methods | Language          |                      |
| Add phone number               | English           | Edit                 |
| Add authentication apps        |                   |                      |
| Add security key               | Password          |                      |
| Add Federal Employee ID        | ****              | Edit                 |
| Get backup codes               |                   |                      |
| Your connected accounts        |                   |                      |
| History                        | Phone numbers     | + Add phone          |
| Forget all browsers            | de                | efault <u>Manage</u> |
| 2010                           |                   |                      |

Figure 19: Login.gov Your account screen with Add Federal Employee ID button

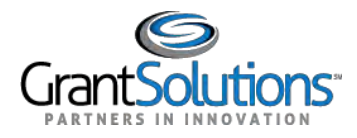

## Add a PIV Card to a Login.gov Account

A Grantor user can add a Personal Identity Verification (PIV) card to a Login.gov account to log into GrantSolutions. A Grantor user must log into GrantSolutions through Login.gov using a PIV card.

If the user has an existing Login.gov account, perform the following steps to add a PIV card to the Login.gov account:

1. From a browser such as Mozilla Firefox or Google Chrome, navigate to <u>www.login.gov</u> and click the **Sign in with Login.gov** button in the top right corner.

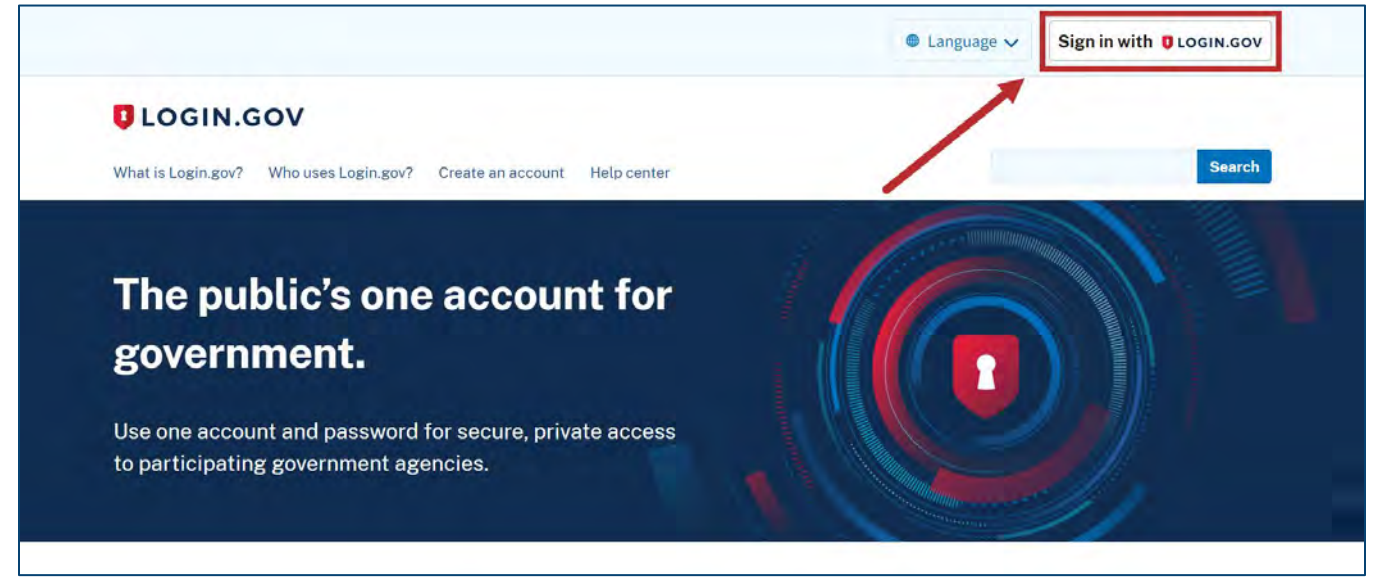

Figure 17: Login.gov Home screen with Sign in with Login.gov button

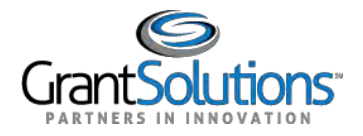

2. The Login.gov "Sign in" screen appears. Enter the existing Login.gov **Email address** and **Password** and click the **Sign in** button to log into Login.gov.

| Sign in       |                |
|---------------|----------------|
| Email address |                |
| Password      | Show password  |
|               | Sign in        |
| Crea          | ate an account |

Figure 18: Login.gov Sign in screen with Email address field, Password field, and Sign in button

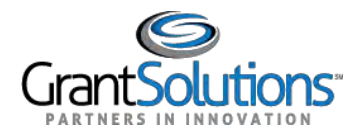

3. The Login.gov "Your account" screen appears. Click the **Add Federal Employee ID** button in the *Your authentication methods* section of the left menu bar.

| Your Account                   | Your account      |                      |
|--------------------------------|-------------------|----------------------|
| Add email address              | Email preferences |                      |
| Edit password                  | Email addresses   | + Add email          |
| Delete account                 |                   |                      |
| Your authentication<br>methods | Language          |                      |
| Add phone number               | English           | Edit                 |
| Add authentication apps        |                   |                      |
| Add security key               | Password          |                      |
| Add Federal Employee ID        | ****              | Edit                 |
| Get backup codes               |                   |                      |
| Your connected accounts        |                   |                      |
| History                        | Phone numbers     | + Add phone          |
| Forget all browsers            | de                | efault <u>Manage</u> |
| 2010                           |                   |                      |

Figure 19: Login.gov Your account screen with Add Federal Employee ID button

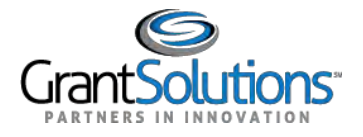

4. The Login.gov "Add your PIV or CAC" screen appears. Enter a nickname in the **Give it a nickname** field, insert your **PIV/CAC card** into a card reader, and click the **Add PIV/CAC card** button at the bottom.

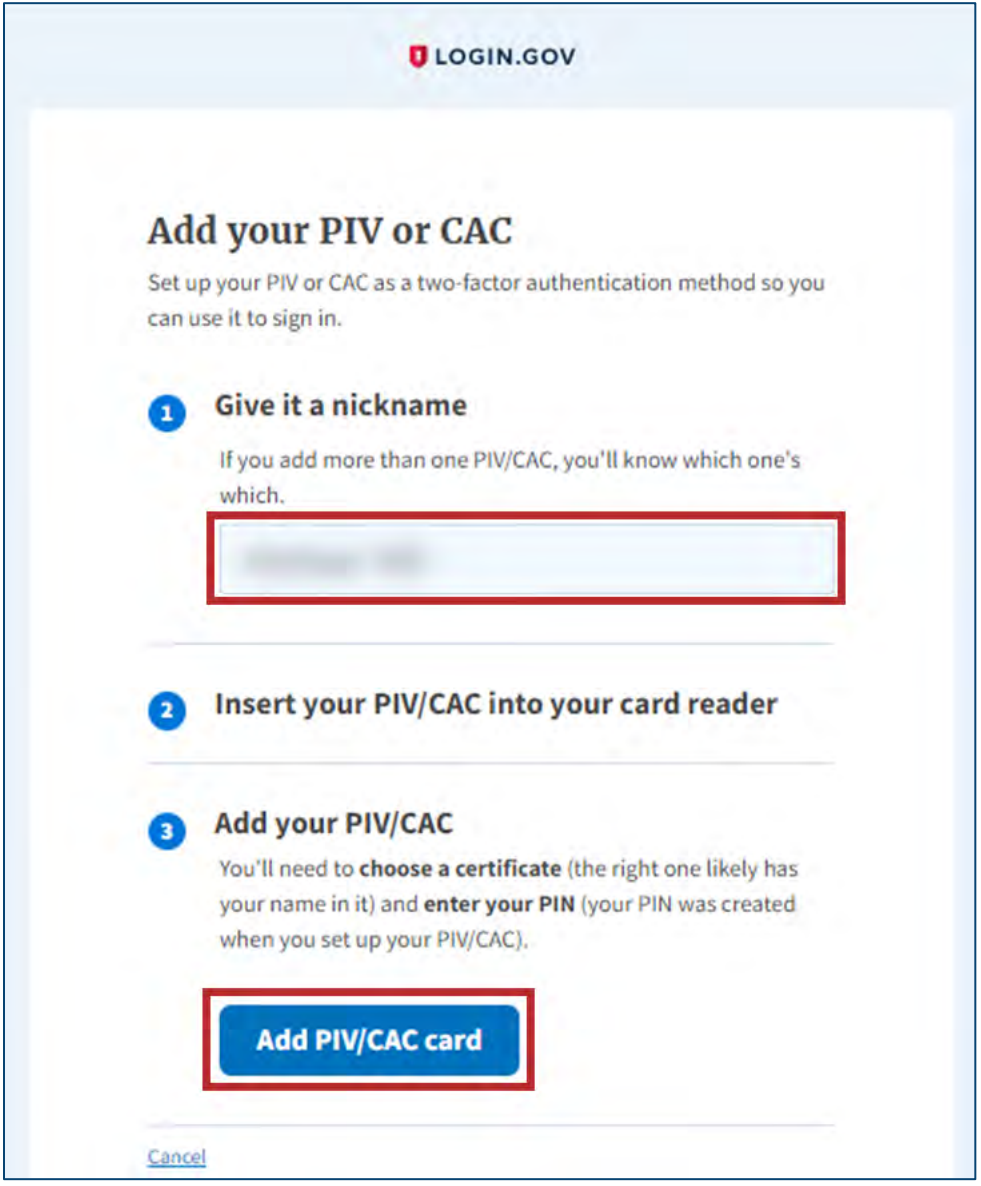

Figure 20: Login.gov Add your PIV or CAC screen with Give it a nickname field and Add PIV/CAC card button